### Pokretanje grupe u eTwinningu

Prijavom u eTwinning možete iskoristiti funkcionalnost pokretanja grupe u eTwinningu kako biste se povezali s istomišljenicima na temu koja vas zanima.

1. Odabirom opcije grupe (Groups) na mrežnoj stranici eTwinning, i klikom na opciju Create group možete započeti s kreiranjem grupe.

| Groups                      |              |
|-----------------------------|--------------|
| Overview Groups My Projects |              |
| Home eTwinning Groups       | Create group |
|                             |              |

2. Otvaranjem nove stranice potrebno je navesti kratku informaciju o sadržaju grupe

| European School Educat | ion Platform Beta  |                  |               | <b>()</b> • Twinning |
|------------------------|--------------------|------------------|---------------|----------------------|
| Group                  |                    |                  |               |                      |
| Home > eTwinning >     | Groups > New group |                  |               |                      |
|                        | New group          | 2<br>Description | 3<br>Metadata |                      |

3. Za pokretanje grupe potrebno je navesti naziv grupe i sadržaj, te ciljeve koji se žele postići aktivnostima u grupi (na engleskom jeziku) kako slijedi:

# Description

\* indicates a required field

#### Title \*

Digital Education for pre-primary schools

### **Description** \*

U grupi će se povezati odgojno-obrazovni djelatnici iz područja ranog i predškolskog odgoja i obrazovanja.

Objectives and main goals of the group (describe in English) \*

Development of digital competences of students in pre-primary schools.

## 4. Nakon toga slijedi odabir sudionika u grupi iz padajućeg izbornika:

### Who can join \*

| Any eTwinner        | ^ |
|---------------------|---|
| - Select -          |   |
| Any eTwinner        | ~ |
| Any registered user |   |
| Only invited users  |   |

1

5. Kada se odaberu sudionici u grupi, nastavlja se s kreiranjem grupe, klikom na opciju Next

| ho can join * |              |
|---------------|--------------|
| Any eTwinner  | ~            |
|               | <br>$\frown$ |

6. Na sljedećoj stranici iz padajućeg izbornika potrebno je odabrati jezik kao obaveznu informaciju

## Metadata

\* indicates a required field

### Languages \*

|             |      | ~      |
|-------------|------|--------|
| Albanian    |      |        |
| Arabic      |      |        |
| Armenian    |      |        |
| Azerbaijani |      |        |
| Bosnian     |      |        |
| Cancel      | Back | Create |

7. Zatim iz padajućeg izbornika (opcionalno) odabrati područje provođenja aktivnosti (moguće je odabrati više područja)

# Metadata

\* indicates a required field

## Languages \*

Croatian ×

Interested subjects

| Pre-School Subjects X | Informatics / ICT × | Special Needs Education | × | ] | ~ |
|-----------------------|---------------------|-------------------------|---|---|---|
| Art                   |                     |                         |   |   |   |
| Astronomy             |                     |                         |   |   |   |
| Biology               |                     |                         |   |   |   |
| Chemistry             |                     |                         |   |   |   |
| Citizenship           |                     |                         |   |   |   |

v

8. Za područje strukovnog osposobljavanja i obrazovanja može se (opcionalno) navesti uže područje rada iz padajućeg izbornika

# Metadata

\* indicates a required field

| Languages *           |     |                     |                         |   |        |
|-----------------------|-----|---------------------|-------------------------|---|--------|
| Croatian x            |     |                     |                         |   | ~      |
| Interested subjects   |     |                     |                         |   |        |
| Pre-School Subjects   | ×   | Informatics / ICT × | Special Needs Education | × | ~      |
| Interested vocational | sul | bjects              |                         |   |        |
| IT X                  |     |                     |                         |   | ~      |
|                       |     |                     | _                       |   |        |
| Cancel                |     | Back                |                         |   | Create |
|                       |     |                     | _                       |   |        |

9. Kreiranje grupe završava klikom na opciju Create.

Čestitamo! Vaša grupa je kreirana, a status grupe vidljivo prikazan na stranici:

| European<br>Commissi        | on English 🚯 Ana Pavlić 👻 🏭                                                                                                    |  |
|-----------------------------|----------------------------------------------------------------------------------------------------|--|
| Home About v Insig          | hts Development v Recognition Networking eTwinning Search for content Q                                                                                                    |  |
| European School Education F | Natform Beta                                                                                                    |  |
| tion Page Materials         | Croup Digital Education for pre-primary schools U grapi dr se powerati odgere odrazovni djelatnici iz područja ravog i predbladakog odgesi otrazovnegi. Forum Oreline menelings Members Support |  |

Home > Digital Education for pre-primary schools

| Status mer<br>The group | ssage<br>Digital Education for pre-primary sch | ools has been created.                                                                                                    | Close this message 💈 |
|-------------------------|------------------------------------------------|----------------------------------------------------------------------------------------------------|----------------------|
| Overview                |                                                |                                                                                                    | Edit group           |
| Online members          | s Upd                                          | ates                                                                                                    | Add new update       |
| •                       | 0                                              | Ana Pavlić has created a new forum Digital Education for                                                                                            | pre-primary schools  |
|                         | ()<br>()                                       | Ana Pavlic has created a new folder General in images     6 seconds ago     Ana Pavlic has created a new folder General in videos     6 seconds ago |                      |